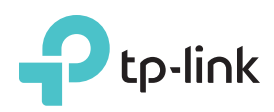

快速安裝指南

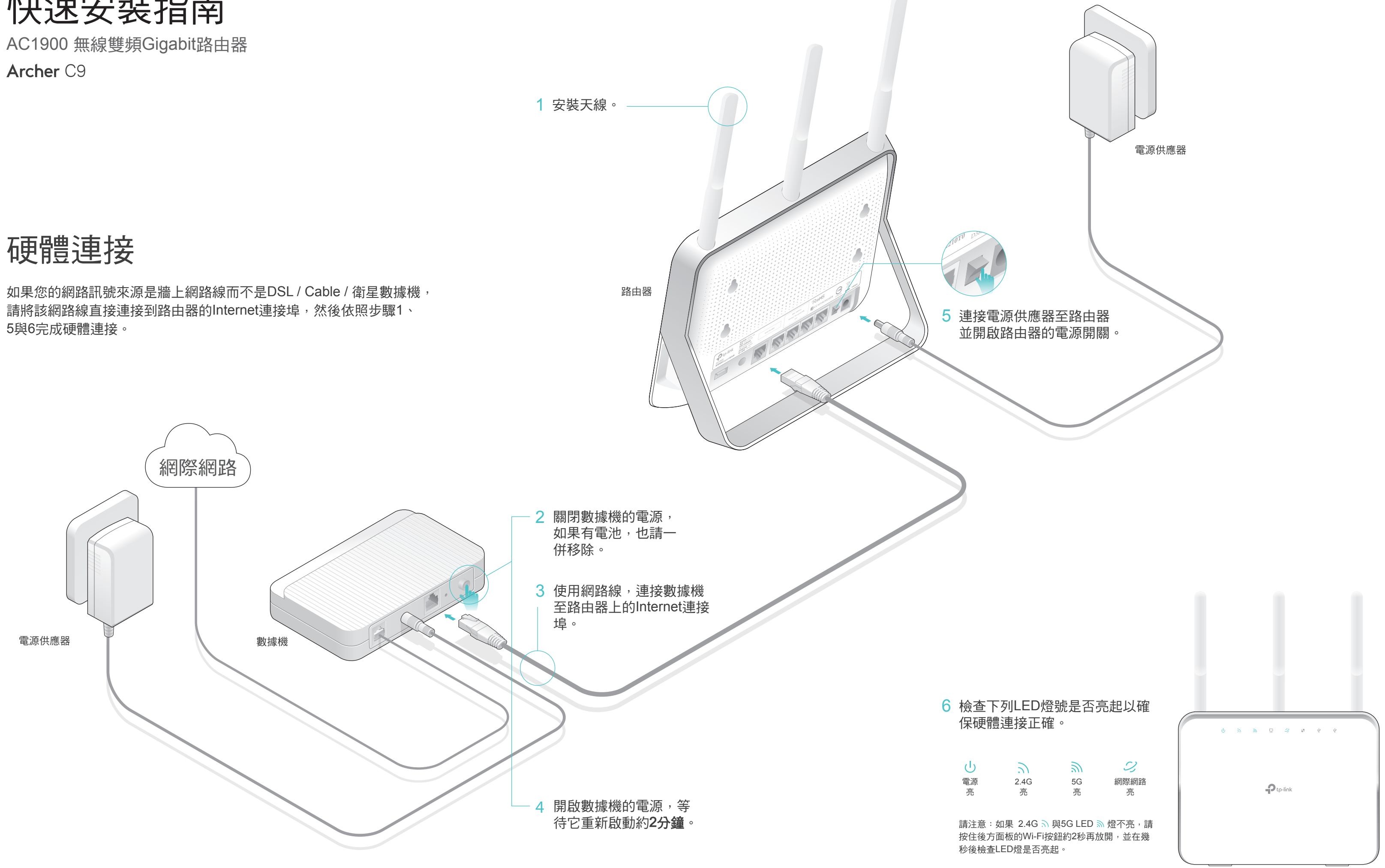

## 透過網頁瀏覽器設定

- 1. 連接您的電腦到路由器(有線或無線)
- 有線

關閉您電腦上的Wi-Fi並如下圖所示連接設備。

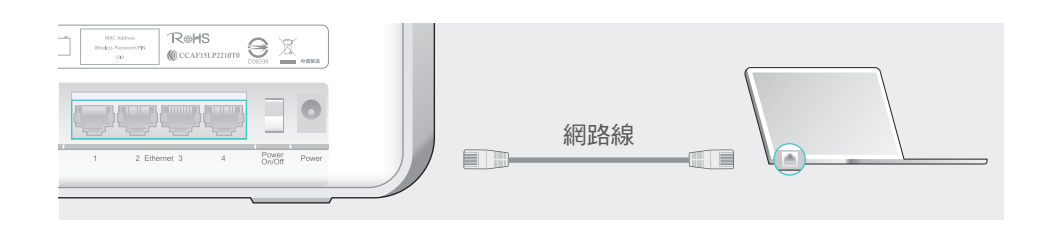

#### 無線

a 使用列印在路由器底部,產品標籤上的「SSID(網路名稱)」、 「無線密碼(Wireless Password)」進行無線連線。

| <b>P</b> tp-link<br>AC1900<br>無線雙頻Gigabit路由器 |  |  | MAC:XX-XX-XX-XX-XX-XX-XX-XX-XX-XX-XX-XX-XX- | <b>R∰HS</b><br><b>((</b> (CCAF15LP2210T0 | <b>S</b><br>D38330 | 中國製造 |
|----------------------------------------------|--|--|---------------------------------------------|------------------------------------------|--------------------|------|
|----------------------------------------------|--|--|---------------------------------------------|------------------------------------------|--------------------|------|

b 點選您電腦的網路圖示或前往您的智慧型設備的Wi-Fi設定,然後選擇 該SSID以加入網路。

| 電腦                  |    |   | 智慧型設備                    |             |                    |  |
|---------------------|----|---|--------------------------|-------------|--------------------|--|
| ▲ 有可用的連線            | 49 |   | <設定                      | Wi-Fi       |                    |  |
| 無線網路連線              |    | 或 | Wi-Fi                    |             |                    |  |
| TP-LINK_XXXX 🔒 .III |    |   | 選擇一個網路.                  |             |                    |  |
| TP-LINK_XXX_5G      |    |   | TP-LINK_XX<br>TP-LINK_XX | XX<br>XX_5G | () ≎<br>() ≎<br>() |  |
|                     |    |   | 其他                       |             |                    |  |

#### 2. 使用網頁瀏覽器設定路由器

A 在網頁瀏覽器的網址列,輸入http://tplinkwifi.net或http://192.168.0.1。 使用者名稱與密碼請都輸入admin,然後點選登入。

註:如果登入視窗沒有出現,請參照常見問題 > Q1。

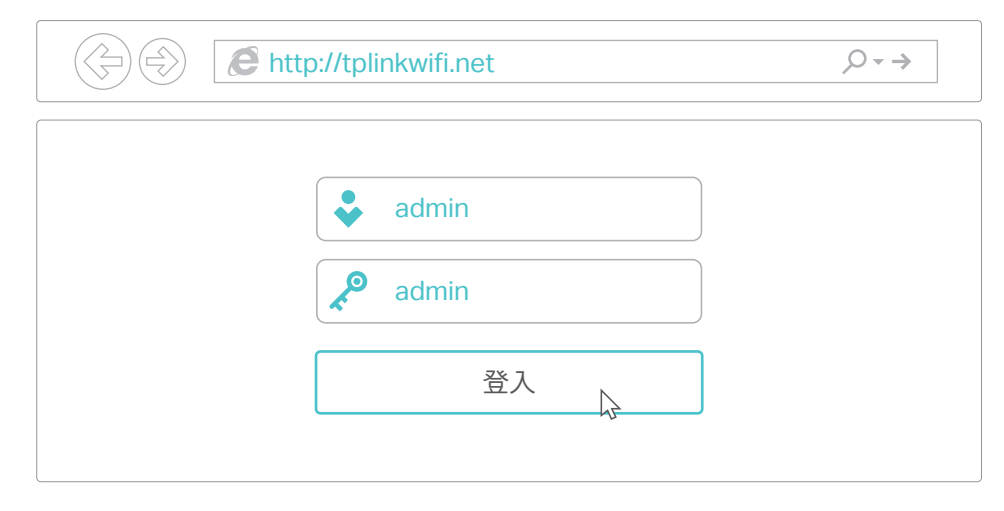

B 創建新的使用者名稱與密碼並點選確認。接著依照快速安裝的一步步的引導 操作去完成基本設定。

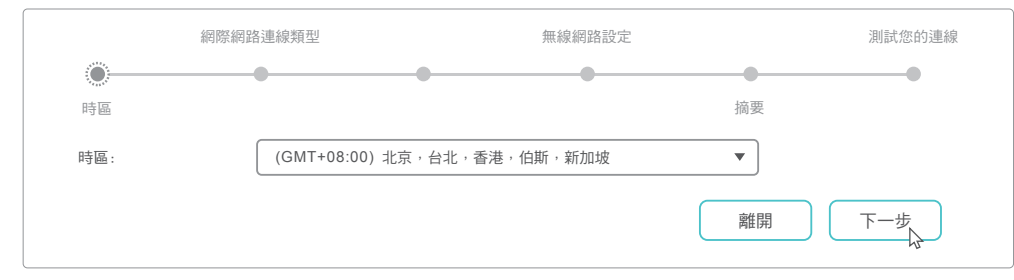

#### 註:如果您不清楚您的**連線類型**,請選擇「自動偵測」。

## 盡情享受網際網路

不僅如此,TP-Link路由器更支援多種功能,包含:訪客網路、家長監護、存取控制還有 更多。若欲瞭解細節,請參考www.tp-link.com上的使用手冊

# USB 功能

您可以使用USB連接埠,使其透過您的本地網路進行媒體共享、儲存共享以及 印表機共享。您也可以設定FTP伺服器,使您可以透過網際網路遠端存取您的 檔案。

### tp-link 0

USB 2.0 連接埠

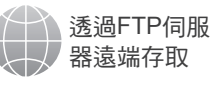

USB 3.0 連接埠 本地 印表機共享 儲存共享

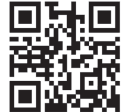

若要瞭解更多於USB功能,請拜訪 我們的網站http://tp-link.com/app/usb或掃描QR碼即可。

媒體共享

# **Tether App**

TP-Link Tether app提供了簡單、直觀的方式讓您去存取與管理您的路由器。 您可以封鎖不受歡迎的設備、設定家長監護、設定無線設定還有更多。

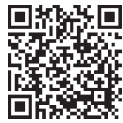

掃描QR碼從Apple App Store或Google Play 下載TP-Link Tether app。

| NCC Notice                                                               |
|--------------------------------------------------------------------------|
| 注意!                                                                      |
| 依據 低功率電波輻射性電機管理辦法                                                        |
| 第十二條 經型式認證合格之低功率射頻電機,非經許可,公司、商號或使用者均不得擅自變更頻率、加大功率或變更原設計之                 |
| 特性或功能。                                                                   |
| 第十四條 低功率射頻電機之使用不得影響飛航安全及干擾合法通信;經發現有干擾現象時,應立即停用,並改善至無干擾時方                 |
| 得繼續使用。前項合法通信,指依電信規定作業之無線電信。低功率射頻電機需忍受合法通信或工業、科學以及醫療用電波輻射                 |
| 性電機設備之干擾。                                                                |
| 。<br>電磁波曝露量MPE標準值1mW/cm <sup>2</sup> ,送測產品實測值為0.9768mW/cm <sup>2</sup> 。 |
|                                                                          |

## 常見問題(FAQ)

Q1. 如果登入視窗沒有出現,我該怎麼解決?

- 可能您的電腦設定了固定IP位址,這樣會導致IP位址不正確,請將您的電腦設定為「自 動取得IP位址」。
- 請確認「http://tplinkwifi.net」已正確的輸入至網頁瀏覽器,或者您也可以嘗試用 「http://192.168.0.1」或「http://192.168.1.1」登入管理介面。
- 您可以換個瀏覽器試試。
- 將您的路由器重新啟動並再試看看。
- 將正在使用的網路卡停用然後再重新啟用一次。

Q2. 如果沒辦法連線到網際網路,我該怎麼解決?

- 請用網路線將您的電腦直接連接到數據機上,確認上網是否正常?如果不正常,請您聯 繫您的網路業者!
- 開啟網頁瀏覽器,登入至路由器的網頁管理頁面,並前往「基本設定 > 網路地圖」頁面 去檢查網際網路IP位址是否有效。如果是,請重新執行一次快速設定;否則請重新檢查 硬體連接是否正確。
- 重新啟動您的路由器並再試一次。
- 對於Cable數據機的使用者來說,請登入至路由器的網頁管理頁面。前往「進階設定 > 網路 > 網際網路 > 複製MAC位址」,點選「使用目前電腦的MAC位址」並點選 「**儲存**」,然後重新啟動路由器與數據機。

Q3. 如何將路由器還原至原廠預設設定?

- 在路由器電源開啟的狀況下,壓按產品後方「Reset」按鈕直到電源LED燈閃爍,再放開 按鈕即可。
- 開啟網頁瀏覽器將「http://tplinkwifi.net」正確的輸入至網頁瀏覽器,登入至路由器的網 頁管理頁面。前往「進階設定 > 系統工具 > 備份與還原」並點選「恢復原廠預設值」 按鈕。 路由器將會還原並自動重啟。

Q4. 如果我忘記我的網頁管理的密碼,我該怎麼解決?

- 如果您已經啟用路由器的密碼復原功能,請點選登入頁面上的「忘記密碼?」,然後跟 著螢幕畫面上的操作指示去重置「使用者名稱」與「密碼」,使其回到預設的 「admin」,您就可以使用預設值再次登入網頁管理頁面。
- 否則,請參照「常見問題 > Q3」將路由器恢復原廠預設設定,完成後可使用預設之登 入使用者名稱與密碼「admin」(皆為英文小寫)進行登入。 註:若想瞭解更多關於密碼復原的功能,請拜訪我們的官方網站www.tp-link.com,並
- 香看使用手册的介紹。

Q5. 如果我忘記我的無線網路密碼,我該怎麼解決?

• 如果您沒有變更預設的無線密碼,那麼您可以在路由器底部的產品標籤上找到它。 • 如果您已經變更預設的無線密碼,請使用網路線,直接將電腦與路由器進行連接,然後 登入至路由器的網頁管理頁面,並前往「基本設定 > 無線網路」去取得或重設您的無線 密碼

Q6. 我要如何將路由器壁掛至牆上?

• 路由器有隨附2個安裝支架,這可以協助您在有此需要時可將路由器壁掛至牆上。

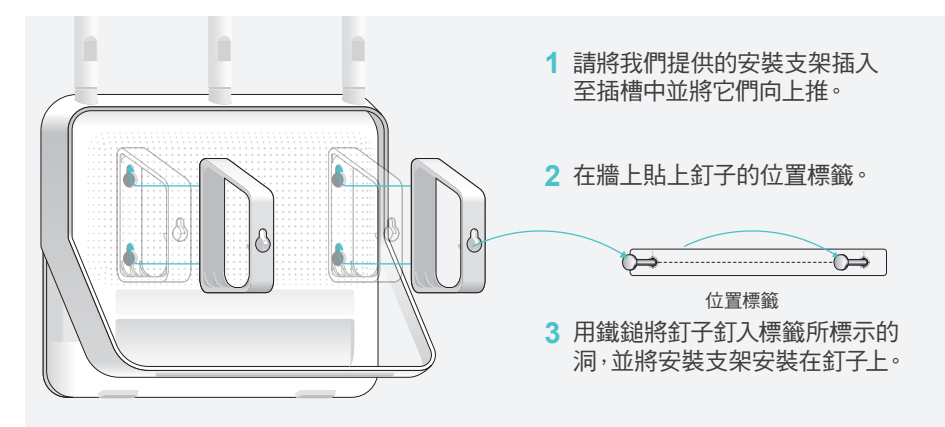

如果您的問題不在上列,請參考www.tp-link.com上的技術支援頁面。